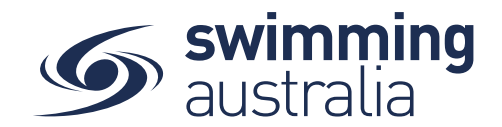

## HOW DO I SEE AND APPROVE REFUND REQUESTS?

When members request refunds on purchases made from your entity, the request will come to your Club for approval or rejection. *Please note, you are not obligated to always provide a refund.* 

This help guide is for **Club Administrators** to action refund requests initiated by Swim Central members who have completed transactions on purchases from the Club.

Login to Swim Central, select 'Administration' Enter your Administrator PIN and select 'Confirm'

| Swim<br>central |                                                           |
|-----------------|-----------------------------------------------------------|
|                 |                                                           |
| 🙊 Messages 😫    | Administrator PIN                                         |
|                 | Please provide your PIN to access administration features |
|                 |                                                           |
|                 |                                                           |
|                 |                                                           |
| Accreditations  |                                                           |
| Groups          |                                                           |
|                 |                                                           |
| Administration  |                                                           |
| System          |                                                           |
| Help            |                                                           |

Club Admin Dashboard select 'Notification' Refund requiring assessment Or to view all Refund Requests

Select 'About', select 'Approvals' select 'Refunds'

| S swim<br>central      |                |             |                |                |           |
|------------------------|----------------|-------------|----------------|----------------|-----------|
| Back to Profile        | 110            | 1           | \$0            | 1 notification |           |
| Admin Home             | ACTIVE MEMBERS | LIVE EVENTS | ACCOUNT BALANC | g Today        |           |
| Products               | Oviek Lieke    |             |                | assessment     | *         |
| AE Members             | Quick Links    |             | Members H      | report         |           |
| Events                 |                |             |                |                |           |
| Reporting              |                |             |                |                | -         |
| Coaching               |                |             |                |                |           |
| EI About (Legacy Home) |                | (🕑)         | (🔼)            |                |           |
| 🕜 нер                  | Members        | Approvals   | Messages       | Events Refunds | Purchases |

Select 'Member Name' to bring up the details of the refund request.

Select 🖸 to approve the refund request or 😱 to decline the refund request.

To approve the refund, select the <a>and choose the amount you are refunding.</a>

|                  |                               |                                                   |             |                      |                  |                     | Approve Refund                                 |            |
|------------------|-------------------------------|---------------------------------------------------|-------------|----------------------|------------------|---------------------|------------------------------------------------|------------|
| Refund Approvals |                               |                                                   |             |                      | Entity 🛋 📎       |                     | Are you sure you want to approve this refund   | d request? |
| Purchase Order   |                               | Product Refund Requests                           |             |                      |                  | 2020/21 Swimmer 980 |                                                |            |
| Q Search         |                               | Impersonation Links                               |             |                      | Purchase Order 🚘 |                     | Tanya Matic                                    |            |
| ABCDEFGHIJKL     | M N O P Q R S T U V W X Y Z Ø |                                                   |             |                      |                  |                     | STARplex will be required to return up to \$45 | 5.00.      |
| Purchaser        | Purchase Date -               | Product                                           | Qty         | Value                | Actions          |                     |                                                |            |
| Daniel Lawlor    | 24.9.2020                     | 2020/21 Swimmer 9&O<br>TAPplex<br>& Daniel Lawfor | 1           | \$153.00<br>\$67.36* | 00               |                     | × Cancel \$19.81 1                             | \$45.00    |
| items per page   | <10 ▼ 1-1of1  < < > >         |                                                   | * suggested | refund amount        |                  |                     |                                                |            |
|                  |                               |                                                   |             |                      |                  |                     |                                                |            |

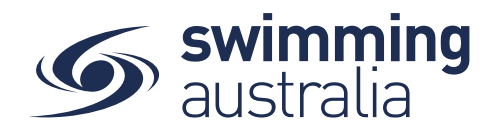

- a. **For events**, you can either refund the full event entry ount plus the transaction fee (we suggest this in the case of a system glitch) or just the event entry fee (we suggest this in the case of a member changing their mind).
- b. **For memberships**, you can choose to refund the whole membership amount or a partial amount. The partial amount is calculated based on how many months of the membership have already been used (eg. If 6 months of the membership has been used, the system will suggest a 50% refund. If 9 months of the membership has been used, the system will suggest a 25% refund.)